## 走行軌跡を登録する(走行軌跡メモリー)

## 走行軌跡メモリーの情報は、万一に備えて SD メモリーカードにバックアップ(控え)を とっておくことをお奨めします。(1108、110ページ)

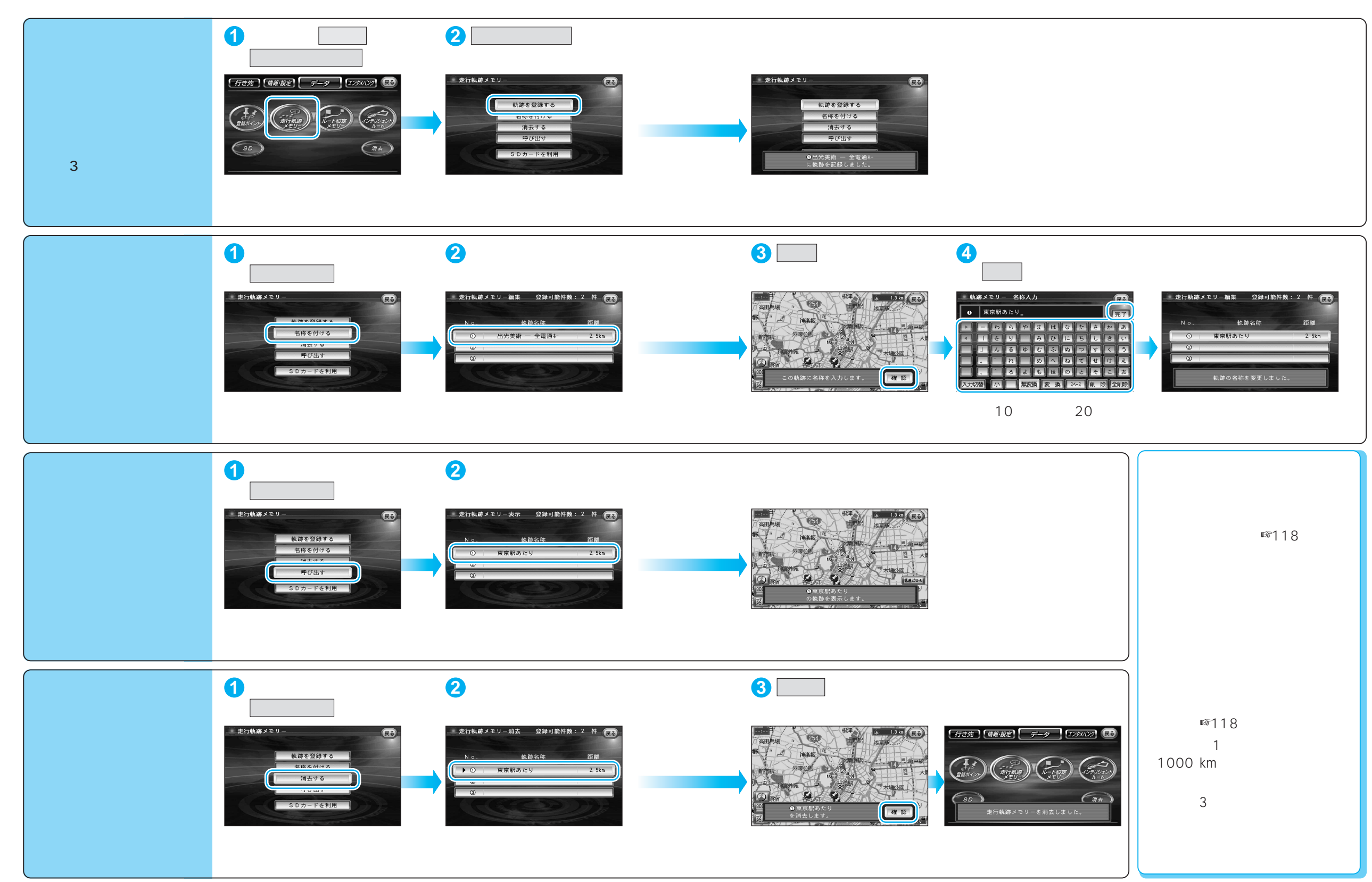

登録する